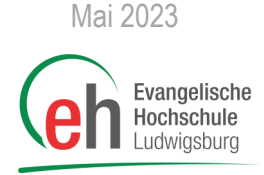

# HISinOne Prüfungsanmeldung

Neben der Belegung der Lehrveranstaltungen ist auch die Prüfungsanmeldung ein wichtiger Schritt zur Verbuchung Ihrer Leistungen im HISinOne Portal. Dabei funktioniert die Prüfungsanmeldung ähnlich zur Belegung, es sind jedoch wichtige Rahmenbedingungen zu beachten.

Wichtig: Die Anmeldung zu Prüfungen ist erst möglich, wenn diese freigeschaltet wird. Insgesamt funktioniert die Anmeldung dazu identisch zur Belegung von Lehrveranstaltungen. In einem gewissen Zeitraum wird die Anmeldung freigeschaltet und Sie melden sich an.

## Übersicht

- 1. Erste Schritte
- 2. Prüfungen anmelden
- 3. Abmelden von Prüfungen
- 4. Anzeigen der Prüfungsanmeldungen

## 1. Erste Schritte

Geben Sie auf der Internetseite <u>https://portal.eh-ludwigsburg.de</u> oben rechts Ihre Benutzerkennung und Ihr Passwort für HISinOne ein und loggen Sie sich ein, indem Sie auf **Anmelden** klicken.

| Estaplicate Michaelus                                                                                                    |                                                                                                    | Benutzerkennung Passwort Anm<br>Zugangsdaten va                                     | lden         |
|----------------------------------------------------------------------------------------------------|----------------------------------------------------------------------------------------------------|-------------------------------------------------------------------------------------|--------------|
| Studienangebot                                                                                                    | Moodle Organi                                                                                                 | sation                                                                              |              |
| Mein persönliches Hochschulportal                                                                                                    |                                                                                                    |                                                                                     |              |
| Studierende Bewerber/innen Mitarbeiter/innen Alumni                                                                                                    |                                                                                                    |                                                                                     |              |
| Willkommen                                                                                                    | Information zur Belegung fü                                                                                   | ir Erstsemester                                                                     | $\bigotimes$ |
| Das HISinOne-Portal ist das Portal für die Studierendenverwaltung, Rückmeldung,<br>Lehrveranstaltungsplanung, Noteneinsicht sowie Prüfungsverwaltung.                                                                                                    | Liebe Erstsemester,                                                                                           |                                                                                     | - 1          |
| Als Studierende/r besitzen Sie bereits einen Account für das HISinOne und müssen sich deshalb nicht am<br>Portal registrieren. Geben Sie stattdessen einfach ganz oben rechts, in der Anmeldemaske, Ihre<br>Zugangsdaten ein. Über die Registerkarten oberhalb dieser Box können Sie zu den Startseiten anderer<br>Personengruppen wechseln. Wenn Sie Ihre Logindaten für HISinOne verloren haben, wenden Sie sich bitte | die Belegung der Veranstaltungen für Ers<br>Einführungswoche statt.<br>Vor dem Vorlesungsstart müssen Sie noc | tsemester (Bachelor- und Master-Studierende) findet erst in de<br>h nichts belegen. | er           |
| an oas <u>t-tearning-team</u> .                                                                                                    | Ihre EH Ludwigsburg                                                                                           |                                                                                     |              |
| Als Hilfestellung zur Verwendung des Portals finden Sie eine <u>Anleitung zur Online:Belegung</u> , eine <u>Anleitung</u><br>zur Noteneinsicht und eine <u>Anleitung zur Verwendung der Praxisstellendatenbank</u> auf der EH-Homepage.                                                                                                    | Portalauswahl                                                                                                 |                                                                                     | $\odot$      |
| Ihre EH Ludwigsburg                                                                                                    | Bitte wählen Sie Ihr Portal:                                                                                  |                                                                                     |              |

# Gehen Sie nun auf das 3 Striche Menü neben dem Haus und klicken Sie nun auf *"Studienangebot"* (1)

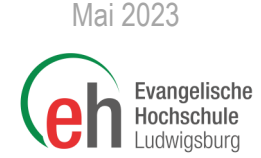

und klicken Sie dann auf den Menü-Eintrag "Vorlesungsverzeichnis anzeigen". (2)

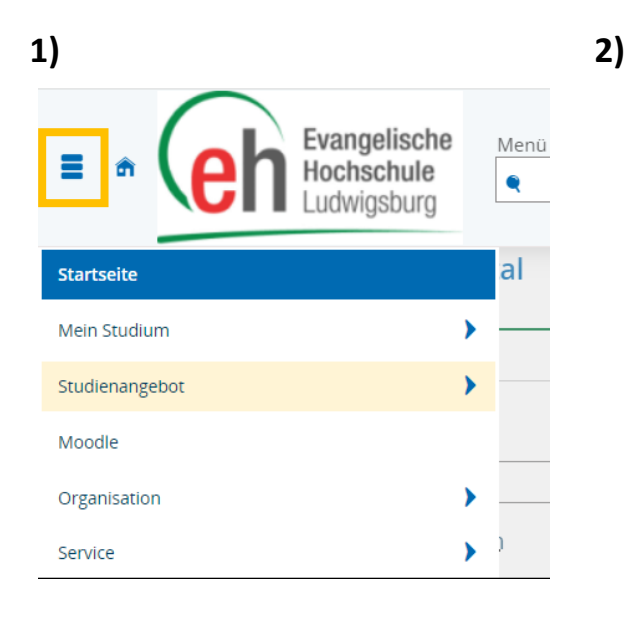

| Evangelische<br>Hochschule<br>Ludwigsburg | Menü c |
|-------------------------------------------|--------|
| <ul> <li>Hauptmenü</li> </ul>             | al     |
| Studienangebot                            |        |
| Veranstaltungen suchen                    |        |
| Sonderveranstaltung suchen                |        |
| Tagesaktuelle Veranstaltungen anzeigen    |        |
| Vorlesungsverzeichnis anzeigen            | )      |
| Modulbeschreibungen                       |        |
| Studiengangspläne anzeigen                |        |

Nun sollte automatisch das aktuelle Winter- bzw. Sommersemester ausgewählt sein (1).

Wählen Sie nun durch einen Klick auf das entsprechende Dreieck Ihren Studiengang (2), anschließend Ihre Prüfungsordnung (3), sowie ihr Semester aus (4).

In der Zeile Ihres Semesters finden Sie ein Symbol mit einem Doppelpfeil und vielen Linien (5). Diese Funktion klappt Ihnen alle Module in Ihrem Semester auf.

Jedes Modul wird im Vorlesungsverzeichnis durch ein Puzzleteil gekennzeichnet, jede Veranstaltung durch ein Buch und jede Prüfung durch eine Medaille (Blau-grau steht für eine unbenotete Prüfungsleistung, , Rot-Gelb für eine benotete Prüfungsleistung).

### Vorlesungsverzeichnis anzeigen

| lesungsverzeichnis für Sommersemester 2023                       |          |     |
|------------------------------------------------------------------|----------|-----|
| sommersemester 2023 V                                            |          |     |
| ruktur Vorlesungsverzeichnis                                     | Aktionen |     |
| Vorlesungsverzelchnis SoSe 2023                                  |          |     |
| Soziale Arbeit                                                   | <        |     |
|                                                                  | <        |     |
|                                                                  | <        |     |
| Bachelor Diakoniewissenschaft (PO-Version 2012)                  | <        | \$≣ |
| Bachelor Dlakonlewissenschaft (PO-Version 2018)                  | <        | ‡≣  |
| 3 - Bachelor Diakoniewissenschaft (PO-Version 2020)              | <        | t≣  |
| 🕨 🚛 1. Fachsemester                                              | <        | \$≣ |
| 4 Yachsemester                                                   | <        | 1≣  |
|                                                                  | <        | ‡≣  |
|                                                                  | <        | ₽≣  |
| W-2018-207 - Entwicklung und Sozialisation                       | <        | ‡≣  |
| TW-2018-208 - Bechtliche Grundlagen und Auffräge Sotialer Erhalt | <        | ‡≣  |
|                                                                  | <        | ‡≣  |
| DW-2018-209 - Astrietik, Kultur und Medlen                       | <        | ‡≣  |
| DW-2018-210 - Forschung                                          |          |     |

# 2. Prüfungen anmelden

Hinter jeder Prüfung im Vorlesungsverzeichnis finden Sie während des Anmeldephase eine braune Tür mit grünem Pfeil. Diese Tür symbolisiert den "Belegen"- Button. Nachdem Sie belegt haben, wird eine braune Tür mit rotem Pfeil angezeigt, hiermit können Sie sich noch während des Anmeldezeitraums von dieser Prüfung Ab-/ Ummelden.

Bei Veranstaltungen mit mehreren Parallelgruppen werden Sie mit Klick auf die "Türe" zur Auswahl der Parallelgruppen weitergeleitet (siehe nächster Screenshot).

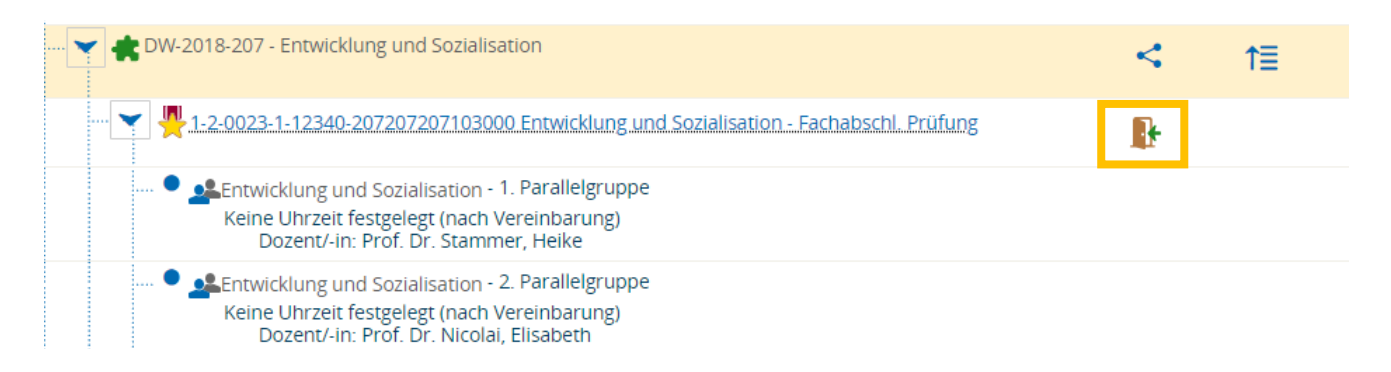

#### Vorlesungsverzeichnis anzeigen

| 1-2-0023-1-12340-20720720<br>Leistung wird verwendet für: Entwicklu<br>Diakoniewissenschaft (Nr=9000)<br>Prüfungsanmeldung EH:<br>Der Zeitraum lauft vom 26.04.2023 / 0 | 07103000: Entwicklung und Sozialisation<br>ung und Sozialisation (Nr=DW-2018-207) - Bezugsdisziplinen (Nr=1005) -<br>0:00 bis zum 25.05.2023 / 23:59<br>üfungstermin |
|----------------------------------------------------------------------------------------------------|----------------------------------------------------------------------------------------------------|
| Aktionen & Meldungen                                                                                                    | Termine & Räume                                                                                                    |
|                                                                                                    | Entwicklung und Sozialisation                                                                                                    |
| Verfügbare Parallelgrup                                                                                                    | Prüfungsperiode 1, Sommersemester 2023<br>Keine Uhrzeit festgelegt<br>Prüfungsform: schriftlich/mündlich<br>@Prof. Dr. Stammer, Heike                                |
|                                                                                                    | Entwicklung und Sozialisation                                                                                                    |
| () Verfügbare Parallelgrup                                                                                                    | pe Keine Uhrzeit festgelegt<br>Prüfungsform: schriftlich/mündlich<br>OProf. Dr. Nicolai, Elisabeth                                                                   |
| 📑 🔐 Anmelden                                                                                                    | Entwicklung und Sozialisation                                                                                                    |
| <ul> <li>Verfügbare Parallelgrup</li> </ul>                                                                                                    | Prüfungsperiode 1, Sommersemester 2023<br>Keine Uhrzeit festgelegt<br>Prüfungsform: schriftlich/mündlich<br>③ Böhl, Mara                                             |

## Wichtig!

Während der Veranstaltungsbelegung haben Sie bereits Ihre Zulassung zu den jeweiligen Parallelgruppen erhalten. Deshalb ist es wichtig, dass Sie sich bei der **Parallelgruppe bzw. bei der Lehrperson zur Prüfung anmelden**, bei der Sie auch die Veranstaltung belegt haben.

Klicken Sie bei der entsprechenden Parallelgruppe auf **Anmelden**.

Wiederholen Sie diesen Schritt für jede Prüfung, die Sie belegen möchten. Sie müssen Sich für alle Prüfungen der Module anmelden, die Sie in dem Semester auch belegt haben.

## ACHTUNG:

- Für Pflege-Studierende der PO-Version 2018 gelten andere Bedingungen!
- Bitte beachten Sie, dass die Prüfung im Modul "Ästhetik, Kultur und Medien" erst im zweiten Semester stattfindet.
- Bitte melden Sie sich ein zweites Mal nur an, wenn der vorherige Versuch mit nicht bestanden bewertet wurde oder für den vorherigen Versuch ein Rücktritt genehmigt wurde.

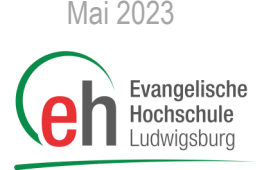

# 3. Abmelden von Prüfungen

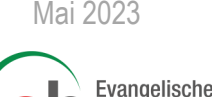

Hochschule Ludwigsburg

## Der Prozess zur Abmeldung von Prüfungen ändert sich nicht zum bisherigen Verfahren!

Sofern Sie eine Prüfung nicht fristgerecht erbringen können, müssen Sie beim Prüfungsamt einen Rücktritt beantragen (das Attest-Formular finden Sie auf der Website <u>https://www.eh-ludwigsburg.de/</u> <u>studium/pruefungsamt/formblatt-aerztliche-bescheinigung</u>)

## Ein Rücktritt in HISinOne ist nicht möglich!

## Hinweis zu verschiedenen Prüfungsformen

Hinweis: Das Prüfungsamt bearbeitet Anträge auf Rücktritt von Prüfungsleistungen sowie auf Verlängerung der Bearbeitungsfrist von Bachelor- und Masterthesen oder auf Rücktritt von der Thesis.

Für die Verlängerung der Bearbeitungsfrist von Hausarbeiten/Referaten sind direkt die Prüfer\*innen zuständig, diese können aus triftigen Gründen die Bearbeitungsfrist um maximal 4 Wochen verlängern. Anträge auf Verlängerung der Bearbeitungsfrist dieser Prüfungsleistungen sind daher direkt bei den Prüfer\*innen – also nicht über das Prüfungsamt – zu stellen. Führt dies nicht dazu, dass die Prüfungsleistung im Rahmen einer ggf. verlängerten Frist erbracht werden kann, so ist ein Rücktrittsantrag an das Prüfungsamt zu stellen mit den [auf der Homepage zu findenden] benannten Unterlagen.

# 4. Anzeigen der Prüfungsanmeldungen

Sie können sich Ihre Prüfungsanmeldungen gesammelt anzeigen lassen. Klicken Sie hierfür im Menü auf *Mein Studium > Belegungen*.

| sind hier: Startseite )                                                                             | /lein Studium 🕨                       | Belegungen   |                      |                                                                   |                                  |
|----------------------------------------------------------------------------------------------------|---------------------------------------|--------------|----------------------|-------------------------------------------------------------------|----------------------------------|
| legungen                                                                                            |                                       |              | •                    |                                                                   |                                  |
|                                                                                                    |                                       |              |                      |                                                                   | Фн                               |
| Belegungen und Prüfur                                                                               | igsanmeldunge                         | :n           |                      |                                                                   |                                  |
| Wintersemester 2022                                                                                 | 23 🗸                                  |              |                      |                                                                   |                                  |
|                                                                                                    |                                       |              |                      |                                                                   |                                  |
|                                                                                                    |                                       |              |                      | Veranstaltung                                                     | gen anzeigen 🔍 Prüfungen ausble  |
|                                                                                                    |                                       |              |                      | <b>⊙</b> <u>Veranstaltun</u>                                      | gen anzeigen 🤍 Prüfungen ausbie  |
| Prüfung: 1-2-0020-1-1                                                                               | 2370-2062064                          | 18631000 Ink | klusion u. Exklusion | <b>⊙</b> <u>Veranstaltun</u>                                      | gen anzeigen 🤍 Prüfungen ausble  |
| Prüfung: 1-2-0020-1-1<br>Termine und Räume                                                          | 2370-2062064                          | 18631000 lnk | klusion u. Exklusion | <u>O Veranstaltun</u><br>Status                                   | Aktionen                         |
| Prüfung: 1-2-0020-1-1<br>Termine und Räume<br>1. Parallelgruppe Inklusion<br>, Keine Uhrzeit festgr | 2370-2062064<br>u. Exklusion<br>:legt | 18631000 Ink | klusion u. Exklusion | Status<br>Ihr aktueller Status: zugel<br>Semester der Leistung: W | Aktionen<br>Aktionen<br>Aktionen |

Wenn Sie auf Veranstaltungen ausblenden klicken, sehen Sie nur die Prüfungsanmeldungen. Mit einem Klick auf **PDF-Dokument erstellen** können Sie diese Ansicht auch exportieren und als PDF-Dokument speichern.

ACHTUNG: Dies ist nur für den jeweils aktuellen Semesterzeitraum möglich.